LOP OP

08 Screen Display

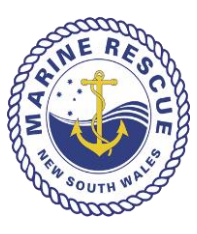

# **Document Control**

| Category       | Operations     |
|----------------|----------------|
| Version        | 1.0            |
| Effective Date | February 2015  |
| Authorised By  | Unit Commander |
| Review Date    | February 2016  |

## 1. Purpose

1. The purpose of this LOP is to provide an outline on the screen display for MR Sydney triple screen operating system format. It is important that all 3 screens on all "set" of operating systems remain consistent and unchanged from the original set up.

### 2. Approved Screen format

- **1.** MR Sydney adopts a three (3) screen operating system which includes the following from Left to Right (as you are facing the screens) :
  - 1. Left hand screen: Seahawk Recording system used to log on vessels, manage vessels and log in all communications

| > C 🗋 seahawk.marinere                                   | escuensw.com.au/home/ | /index      |             |              |              |             |            |   |            |
|----------------------------------------------------------|-----------------------|-------------|-------------|--------------|--------------|-------------|------------|---|------------|
| seahawk                                                  |                       |             |             |              |              |             |            |   | - Commodor |
| 11:04:07<br>Fri 1 Nov                                    | ADD BASE TO           | ) VIEW      |             |              |              | Search fo   | r vessel   | Q |            |
| EVENT LOG                                                | Vessels In Yo         | our Respons | ibility - 0 |              |              |             | <b>=</b>   | • |            |
| COMMS LOG                                                | TIME DUE              | TYPE        | CALL SIGN   | REGISTRATION | LAST CONTACT | TRANSFER TO | BELONGS TO |   |            |
| LOG ON VESSEL                                            | Vessels In Tr         | ansit - 0   |             |              |              |             |            |   |            |
| ADD COMMS                                                | TIME DUE              | TYPE        | CALL SIGN   | REGISTRATION | LAST         | ONTACT      | BELONGS TO |   |            |
| Eden<br>NEXT TIDES<br>LOW HIGH<br>1231 1829<br>O.5m 1.5m |                       |             |             |              |              |             |            |   |            |
| CONTACTS                                                 |                       |             |             |              |              |             |            |   |            |
| ADMIN                                                    |                       |             |             |              |              |             |            |   |            |

LOP OP 08 Screen Display Feb 2015

# 2. Middle screen: Alto

|                                                                                      |                               |                      | 14/01/2015 8:23:02 A    |                                                                                                    |          | omnitronics                                                                                                    |  |  |
|--------------------------------------------------------------------------------------|-------------------------------|----------------------|-------------------------|----------------------------------------------------------------------------------------------------|----------|----------------------------------------------------------------------------------------------------|--|--|
| Workgroup 1                                                                          |                               |                      |                         | 4 P Recordings                                                                                                    |          | Rapid Recall                                                                                                    |  |  |
| Killcare CC<br>CH 19                                                                 | Killcare VHF 21               | Cowan VHF 81         |                         | Image: CC, North Head VHF 16       Iz012015 554 AM 3.3 s       Image: CC, Killcase CC, North Head VHF 16       Iz012015 553 AM 6.7 s       Image: CC, North Head VHF 16       Image: CC, North Head VHF 16       Image: CC, North Head VHF 16       Image: CC, North Head VHF 16                                                                                                    | Ē        |                                                                                                    |  |  |
| North Head VHF 16                                                                    | North Head CC<br>50W<br>CH 78 | North Head VHF 22    |                         | Internet CC, National CC, North Head VHF 18 Manual CC, Killage CC, North Head VHF 18 Manual CC, Killage CC, North Head VHF 18 Manual CC, Killage CC, North Head VHF 18 Manual CC, Killage CC, North Head VHF 18 Manual CC, Killage CC, North Head VHF 18 Manual CC, Killage CC, North Head VHF 18                                                                                                    |          | Control freed of the total of the total of the total of the total of the total of the total of the total of the total of the total of the total of the total of the total of total of the total of total of t |  |  |
| Local VHF CC<br>CH 67                                                                | Local 27 MHz                  | DCN 1-2 CC<br>DCN 1  | DCN 1-8 CC<br>DCN 2     | Image: State State |          | Volume<br>Audia Meter<br>H                                                                                                    |  |  |
| Miranda CC<br>CH 16                                                                  | Maddens VHF 82                | Future Radio         | <u>HF</u>               | (Win Head VHF 20, North Head VHF 22<br>120/07/05 43 AM 63.3 (Win Head VHF 22<br>120/07/05 84 AM 63.8 (Win Head VHF 22<br>120/07/05 84 AM 13.8 (Win Head VHF 22<br>120/07/05 84 AM 13.8 (Win Head VHF 22<br>120/07/05 84 AM 13.8 (Win Head VHF 22<br>120/07/05 84 AM 13.8 (Win Head VHF 22<br>120/07/05 84 AM 13.8 (Win Head VHF 22<br>120/07/05 84 AM 13.8 (Win Head VHF 22<br>120/07/05 84 AM 13.8 (Win Head VHF 22<br>120/07/07/07/07/07/07/07/07/07/07/07/07/07                                                                                                    |          | Audio Leveis                                                                                                    |  |  |
| Batemans VHF<br>CH 16                                                                | Batemans 27 MHz<br>CH 88      | Narooma VHF<br>CH 16 | Narooma 27 MHz<br>CH 88 | ▼     1201/2015 345 AM 0.4 a       ●     1201/2015 545 AM 2.6 a       ●     1201/2015 545 AM 2.6 a       ●     1201/2015 446 AM 2.6 a       ●     1201/2015 446 AM 2.6 a       ●     1201/2015 446 AM 2.6 a       ●     1201/2015 446 AM 2.6 a                                                                                                    | <b>T</b> |                                                                                                    |  |  |
| Eden VHF<br>CH 16                                                                    | Eden 27 MHz<br>CH 88          |                      |                         | Image: Section 2014/07/2014     Image: Section 2014/07/2014       Image: Section 2014/07/2014/2014/07/2014     Image: Section 2014/07/2014/2014/2014/2014/2014/2014/2014/2014                                                                                                    | ₹        | 40                                                                                                    |  |  |
|                                                                                      |                               |                      |                         | Image: Control 100 - 100 - 100 | Q 0      | • • •                                                                                                    |  |  |
| Controls       Minimise     Foreground All     Options     Fast Select<br>N     Exit |                               |                      |                         |                                                                                                    |          |                                                                                                    |  |  |

- 3. Right hand screen: Information screen. The Information screen enables DOs to display information generally required to be fully effective in carrying out their responsibilities.
  - 3.1 There is no standard display format required for the information screen.
  - 3.2 As a guide only, the four (4) most commonly used websites are as follows, (shown in the diagram from left to right):
  - a. Marine Traffic <u>www.marinetraffic.com</u>
  - b. Wave, Wind and Tide, as provided by Sydney Port http://wavewindtide.sydneyports.com.au
  - c. Latest Coastal Weather Wind, as provided by <u>www.bom.gov.au/nsw/observations/coastal</u>
  - d. NSW Forecast Area Map, as provided by www.bom.gov.au/nsw/forecasts/map
  - 3.3 Icons relating to these sites are found on the Desktop to enable DOs to double left click on mouse to open.
  - 3.4 When icons have been double clicked, by default, the information site will open on the left hand side screen of your 3 screen system, that is, over the Seahawk display screen. In this instance, ensure your mouse cursor is on the tab relating to the icon you have just double clicked to open. Once cursor is on the tab (not the screen), left **click and hold** the mouse down and drag the screen across to the right hand side screen before releasing the left clicked mouse button. This will enable you to place the information screen on the right hand screen of your system and have Seahawk fully visible on the left hand screen.

3.5 You can click on the "Restore down" icon and this will reduce the size of your information site you have just opened.

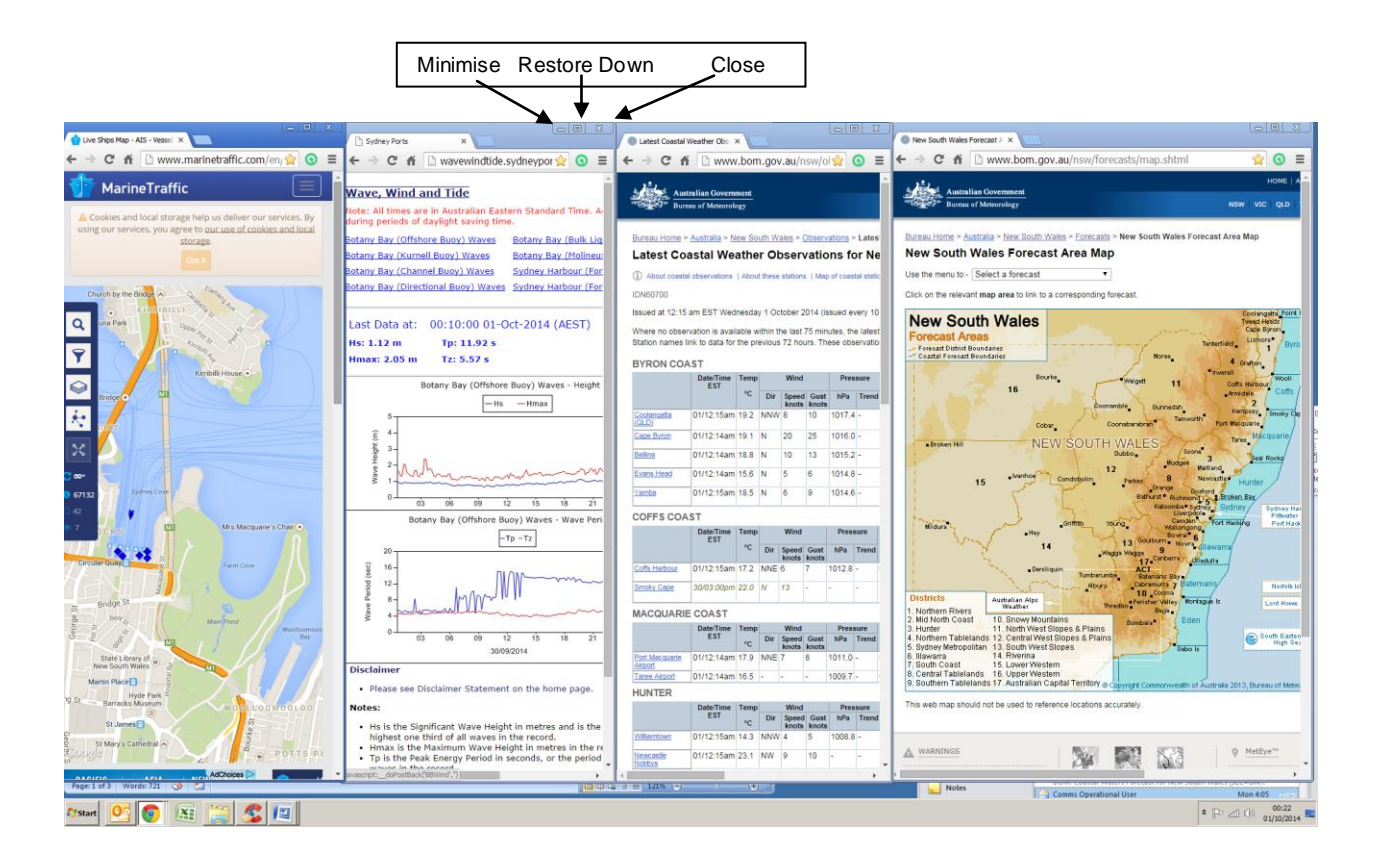

4.0 Changes made to the format of the screens are restricted to authorised personnel only. Changes can only occur after all approvals/permissions are granted by the necessary Executive Officers and/or Unit Commander. By keeping the screens consistent across all sets of operating systems will enable all officers to be familiar with the function and use of each set of operating system irrespective of where they are located at MR – Sydney base.

### 5.0 Seahawk – Monaro

5.1 MR – Sydney monitors Monaro region between 1800hrs and 0600 hours 7 days a week Alto has already been set up with the necessary radio frequencies and channels to support Monaro Region bases being Eden, Narooma and Batemans Bay. Seahawk needs to be logged on with separate User name and password relating to each of the three (3) Monaro bases. The Seahawk screen (the left hand side screen) should always have 4 tabs displayed. Refer below for the order of tabs representing Seahawk for each base:

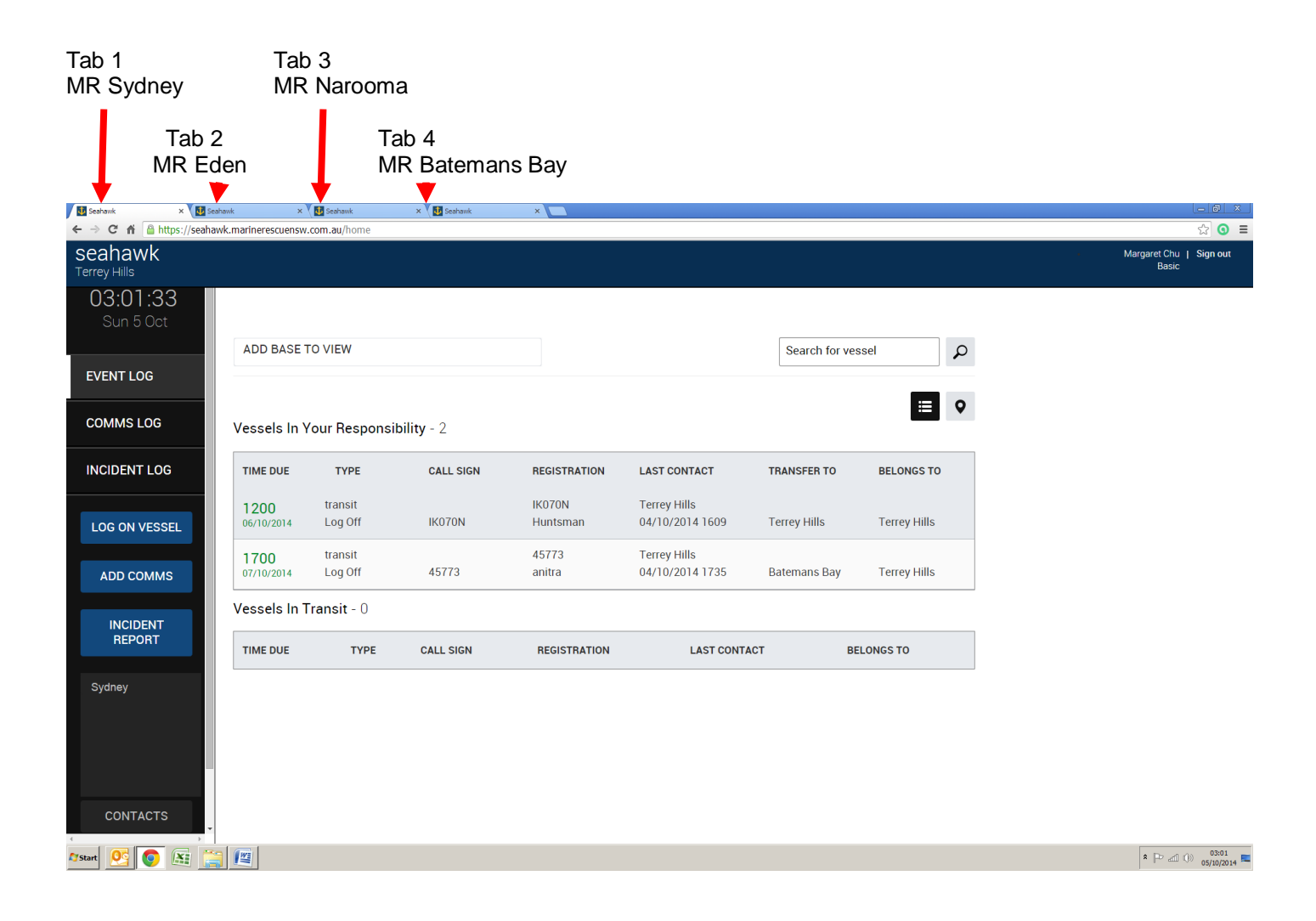

### 6.0 Systems issues - Procedure for reporting

- 6.1 DOs are responsible to ensure all systems are correctly functioning and displayed correctly (also refer to MR Sydney LOPS 01 Duty Officer Attendance and Watch Protocols).
- 6.2 Systems issues (malfunction of any type including temporary outage irrespective of length) are to be reported as per 6.3 below
- 6.3 All equipment/systems issues to be emailed to BOTH Unit Commander (UC) and Information Systems Officer (ISO) however in the event the issue will jeopardise the effective operation of MR Sydney Base, UC or ISO is to be telephoned immediately, if neither are available, telephone DUC and if none of the three are available call Operations Officer.
- 6.4 In executing 6.3 above, be specific when stating what the issue is and what was the cause or probable cause. Indicate if you are unsure of the cause and where ever possible, describe what happened and time it occurred. This information will help determine the source of the problem and assist with a resolution.